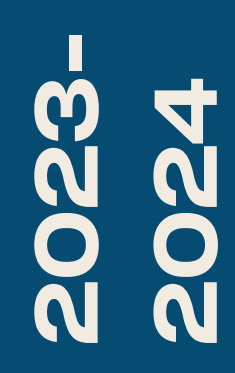

BTS SIO1

## TP-VLAN

Découverte et présentation d'un switch

Nicolas Debut

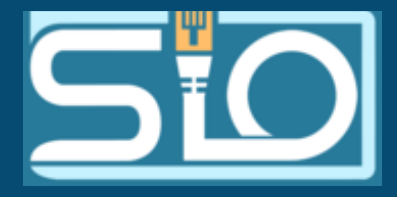

```
Switch>enable
Switch#configure terminal
Enter configuration commands, one per line. End with CNTL/2.
Switch(config)#interface vlan 1
Switch(config-if)#ip address 192.168.1.100 255.255.255.0
Switch(config-if)#
%LINK-5-CHANGED: Interface Vlan1, changed state to up
Switch(config-if)#exit
Switch(config)#ip default-gateway 192.168.1.1
Switch(config)#exit
Switch#
%SYS-5-CONFIG_I: Configured from console by console
Switch#
```

Pour administrer son switch il va falloir se mettre en mode

privilégiés avec la commande enable.

Vous saurez que vous êtes en mode privilégié avec le '#'

figurant après le nom de votre switch.

Utilisez ensuite la commande 'configure terminal' afin d'accéder au mode de configuration globale de votre switch.

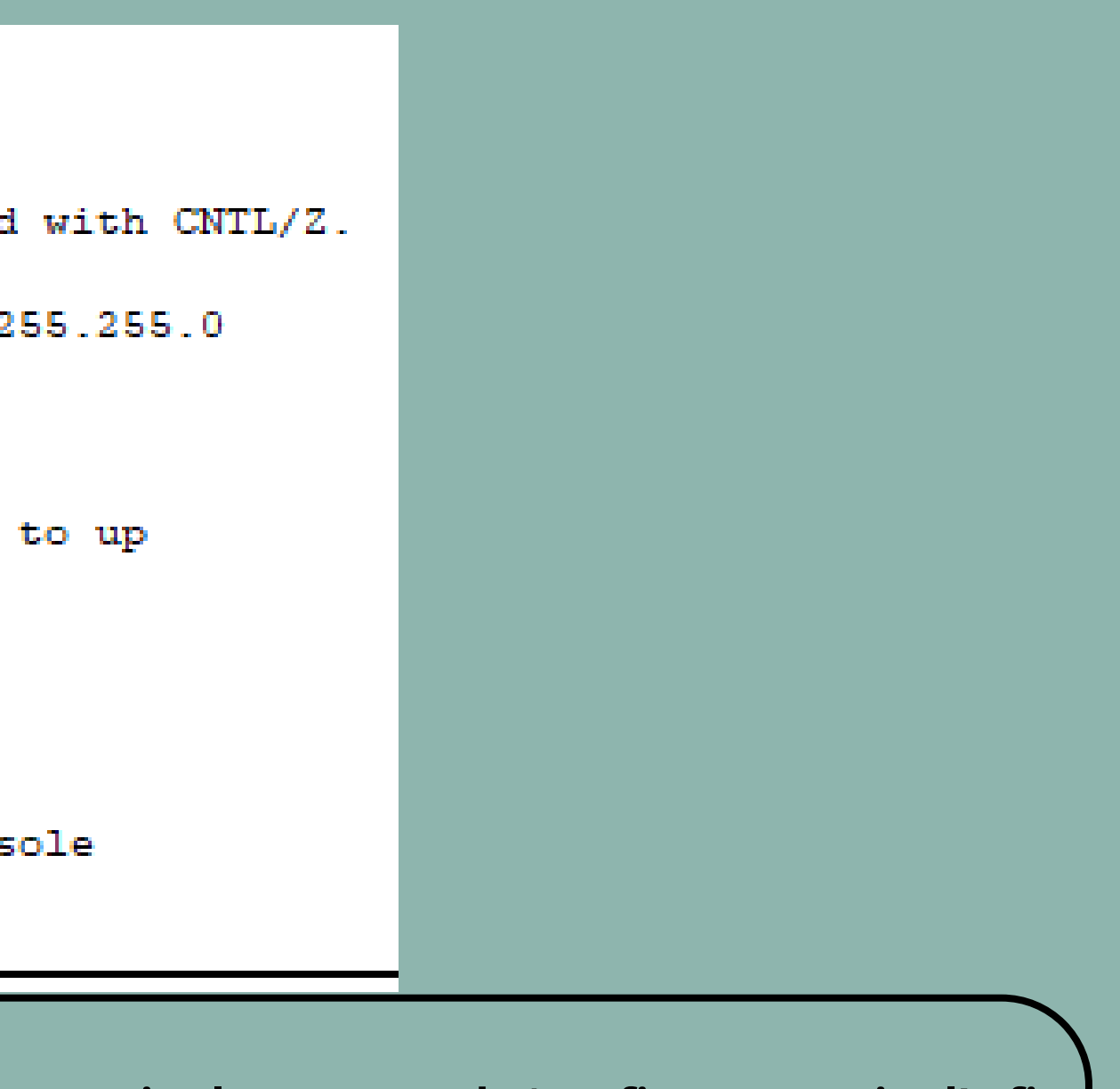

```
Switch>enable
Switch#configure terminal
Enter configuration commands, one per line. End with CNTL/Z.
Switch(config) #interface vlan 1
Switch(config-if) #ip address 192.168.1.100 255.255.255.0
Switch(config-if) #no shutdown
Switch(config-if)#
%LINK-5-CHANGED: Interface Vlan1, changed state to up
Switch(config-if) #exit
Switch(config) #ip default-gateway 192.168.1.1
Switch(config) #exit
```

SYS-5-CONFIG I: Configured from console by console

Entrez ensuite interface vlan 1 afin de pouvoir modifier l'adresse IP définie pour ce Vlan

Switch#

- Entrez ensuite 'ip address' avec l'adresse IP et le masque de sous-réseau puis entrez la commande 'no shutdown' afin d'activer logiquement la connexion.
- Quittez ensuite l'espace de configuration du vlan 1 avec la commande 'exit' et entrez la commande ip default-gateway avec l'IP de votre gateway. Quittez ensuite le tout avec la commande 'end'

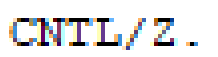

| PCO     -     >       Physical Config     Desktop     Programming     Attributes       IP Configuration     Interface     FastEthernet0       IP Configuration     IP Configuration     IP Configuration       IP Configuration     IP Configuration     IP Configuration </th <th></th> <th></th> <th></th> <th></th> <th></th> <th></th> <th></th> <th></th> <th></th> <th></th> <th></th> <th></th> |                 |               |                            |               |  |  |  |  |  |   |   |  |
|----------------------------------------------------------------------------------------------------|-----------------|---------------|----------------------------|---------------|--|--|--|--|--|---|---|--|
| Physical Config Desktop Programming Attributes   P Configuration 2   P Configuration 2   P O Static   IPv4 Address 192.168.1.101   Subnet Mask 255.255.255.0   Default Gateway 192.168.1.1                                                                                                    |                 |               |                            | PC0           |  |  |  |  |  | - | 2 |  |
| P Configuration   Interface   FastEthernet0   P Configuration   O DHCP   IPv4 Address   192.168.1.101   Subnet Mask   Default Gateway   192.168.1.1                                                                                                    | Physical Config | Desktop       | Programming                | Attributes    |  |  |  |  |  |   |   |  |
| Interface FastEthernet0   P Configuration   O DHCP   IPv4 Address   IPv4 Address   Subnet Mask   Default Gateway   IPv3 a                                                                                                    | P Configuration |               |                            |               |  |  |  |  |  |   | x |  |
| P Configuration         DHCP       • Static         IPv4 Address       192.168.1.101         Subnet Mask       255.255.255.0         Default Gateway       192.168.1.1                                                                                                    | nterface        | FastEthernet0 |                            |               |  |  |  |  |  |   |   |  |
| DHCP         • Static           IPv4 Address         192.168.1.101           Subnet Mask         255.255.0           Default Gateway         192.168.1.1                                                                                                    | P Configuration | <u></u>       |                            |               |  |  |  |  |  |   |   |  |
| IPv4 Address         192.168.1.101           Subnet Mask         255.255.0           Default Gateway         192.168.1.1                                                                                                    |                 |               | <ul> <li>Static</li> </ul> |               |  |  |  |  |  |   |   |  |
| Subnet Mask         255.255.0           Default Gateway         192.168.1.1                                                                                                    | IPv4 Address    |               | 192.168.                   | 192.168.1.101 |  |  |  |  |  |   |   |  |
| Default Gateway 192.168.1.1                                                                                                    | Subnet Mask     | 255.255.      | 255.255.255.0              |               |  |  |  |  |  |   |   |  |
|                                                                                                    | Default Gateway | 192.168.      | 192.168.1.1                |               |  |  |  |  |  |   |   |  |
| DNS Server 0.0.0                                                                                                    | DNS Server      | 0.0.0.0       | 0.0.0.0                    |               |  |  |  |  |  |   |   |  |

Pour vérifier que votre configuration fonctionne essayez de faire un ping sur une machine du même réseau.

La passerelle va être définie sur le switch afin de permettre à deux réseaux de communiquer entre eux.

Switchtping 192.168.1.101

Type escape sequence to abort. Sending 5, 100-byte ICMP Echos to 192.168.1.101, timeout is 2 seconds: !!!!! Success rate is 100 percent (5/5), round-trip min/avg/max = 0/0/2 ms Switch#

### Ça fonctionne !!!!

# Nous allons maintenant nous occuper de notre connexion telnet.

Pour ce faire nous allons tout d'abord vérifier le nombre de lignes vty dont nous disposons(c'est par ces lignes que la connexion telnet s'effectue). Pour ce faire nous allons faire un sh running config. Ici il y en a 16.

Pour se connecter en telnet nous allons tout d'abord nous allons définir un mot de passe crypter sur les lignes vty et un mot de passe sur le mode privilégié (enable)

```
Switch#conf t
Enter configuration commands, one per line. End with CNTL/Z.
Switch(config) #service password-encryption
Switch(config) #line vty 0 15
Switch(config-line) #password cisco
Switch(config-line) #login
Switch(config-line) #exit
Switch(config) #enable password cisco
Switch(config) #exit
Switch#
%SYS-5-CONFIG I: Configured from console by console
Switch#
```

## Voici votre Telnet configuré.

Pour vérifier la bonne configuration nous pourrons faire un sh run qui est un raccourci de la commande show running-config. On peut voir que ça à fonctionner car au niveau des lignes VTY on pourra voir le mot de passe crypté ce qui signifie que les nos commandes ont fonctionnés.

# Nous allons maintenant nous attaquer à la configuration ssh d'un switch.

Pour commencer vous devrez vérifier que votre switch supporte le ssh. Pour cela effectuez un show version vous verrez les infos de votre switch. Vous saurez si votre switch supporte le ssh s'il contient la mention k9 placer comme dans l'exemple ci-dessous:

Cisco IOS Software, C2960 Software (C2960-LANBASE(K9-M), Version

Ensuite il y a d'autres prérequis pour effectuer cette configuration comme changer le hostname et le domaine de votre switch en ajoutant par la même occasion une clé cryptée pour cela vous devrez utiliser les commandes cidessous.

### Switch(config)#hostname nicolas nicolas(config)#crypto key genera

nicolas(config)#ip domain-name mondomaine.local
nicolas(config)#crypto key generate rsa general-keys modulus 1024
The name for the keys will be: nicolas.mondomaine.local

% The key modulus size is 1024 bits % Generating 1024 bit RSA keys, keys will be non-exportable...[OK] \*Mar 1 1:34:8.411: %SSH-5-ENABLED: SSH 1.99 has been enabled nicolas(config)# nicolas(config)# Nous allons maintenant activer le ssh avec la commande ip ssh version 2 et nous pourrons ensuite ajouter des options à celui-ci comme le fait d'enregistrer les activités de connexion, déconnecter l'utilisateur après 60 secondes d'inactivité ou encore limité les tentatives de connexion à 3 essais.

> nicolas(config) #ip ssh version 2 nicolas(config) #ip ssh logging events % Invalid input detected at '^' marker. nicolas(config) #ip ssh time-out 60 nicolas(config) #ip ssh authentication-retries 3

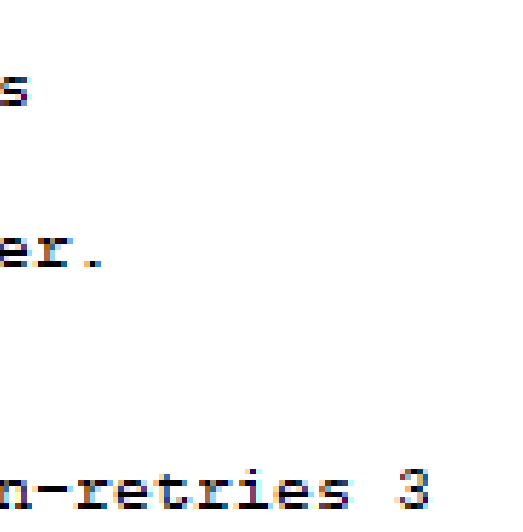

Ajoutons maintenant un compte administrateur et désactivons notre telnet puisque nous pouvons dorénavant nous connecter à notre switch depuis un client ssh comme putty.

Avec la commande ip ssh nous pouvons voir la version de celui-ci et les configurations que nous lui avons apportées. Si nous le souhaitons-nous pouvons désactiver le ssh en enlevant la clé avec la commande: crypto key zeroize rsa.

```
nicolas(config)#username admin secret P@55w0rd
nicolas(config)#line vty 0 4
nicolas(config-line)#login local
nicolas(config-line)#transport input ssh
nicolas(config-line) #exit
nicolas(config) #exit
nicolas#
SYS-5-CONFIG I: Configured from console by console
nicolas#show ip ssh
SSH Enabled - version 2.0
Authentication timeout: 60 secs; Authentication retries: 3
nicolas#
```

# Pour finir nous allons voir comment enregistrer notre configuration à l'aide d'un serveur tftp.

Pour cela vous aurez besoin que votre switch et votre serveur soient capables de communiqués donc sur le même réseau. Ici nous avons mis notre switch en 192.168.2.1 et notre serveur en 192.168.2.2 et comme nous pouvons le voir ils peuvent communiquer.

```
Switch(config-if)#exit
Switch(config)#ip default-gateway 192.168.2.200
Switch(config)#exit
Switch#
%SYS-5-CONFIG_I: Configured from console by console
```

```
Cisco Packet Tracer SERVER Command Line 1.0

C:\>ping 192.168.2.1

Pinging 192.168.2.1 with 32 bytes of data:

Reply from 192.168.2.1: bytes=32 time=1ms TTL=255

Reply from 192.168.2.1: bytes=32 time<1ms TTL=255

Reply from 192.168.2.1: bytes=32 time<1ms TTL=255

Reply from 192.168.2.1: bytes=32 time<1ms TTL=255

Ping statistics for 192.168.2.1:

Packets: Sent = 4, Received = 4, Lost = 0 (0% loss),

Approximate round trip times in milli-seconds:

Minimum = 0ms, Maximum = 1ms, Average = 0ms

C:\>
```

Nous allons maintenant nous charger de copier le fichier de configuration sur le serveur.

Intéressons-nous pour commencer au fichier de configuration nous pouvons le voir à l'aide de la commande show flash

```
tp2>show flash
Directory of flash:/
             4670455
                            <no date> 2960-lanbasek9-mz.150-2.SE4.bin
   1 -rw-
64016384 bytes total (59345929 bytes free)
tp2>
 Nous pouvons voir son nom à droite étant 2960-
```

lanbasek9-mz.150-2.SE4 et il fait environ 4.6 Mo

### Avant tout pour être sûr que la configuration soit bien enregistrée nous allons effectuer un copy running-config startup-config.

Switch#copy running-config startup-config Destination filename [startup-config]? Building configuration... [OK] Switch#

## Cela fait nous allons maintenant l'enregistrer sur le serveur à l'aide de la commande ci-dessous.

Switch#copy startup-config tftp Address or name of remote host []? 192.168.2.2 Destination filename [Switch-confg]? config

Writing startup-config...!! [OK - 1128 bytes]

1128 bytes copied in 0 secs Switch#

Nous allons maintenant prendre un autre switch pour faire le chemin inverse donc du serveur au switch. Nous allons configurer le switch de la manière suivante et mettrons le serveur sur le même réseau.

```
Switch>enable
Switch#conf t
Enter configuration commands, one per line. End with CNTL/2.
Switch(config) #interface vlan 1
Switch(config-if) #ip address 192.168.1.102 255.255.255.254
Bad mask /31 for address 192.168.1.102
Switch(config-if) #ip address 192.168.1.102 255.255.255.0
Switch(config-if) #no sh
Switch(config-if) #
```

```
%LINK-5-CHANGED: Interface Vlan1, changed state to up
```

%LINEPROTO-5-UPDOWN: Line protocol on Interface Vlanl, changed state to up

```
Switch(config-if) #exit
Switch(config) #exit
Switch#
%SYS-5-CONFIG I: Configured from console by console
```

Switch#

| IP Configuration |                              |  |  |  |  |
|------------------|------------------------------|--|--|--|--|
| IP Configuration |                              |  |  |  |  |
| O DHCP           | <ul> <li>Static</li> </ul>   |  |  |  |  |
| IPv4 Address     | 192.168.2.2<br>255.255.255.0 |  |  |  |  |
| Subnet Mask      |                              |  |  |  |  |
| Default Gateway  | 192.168.2.200                |  |  |  |  |
| DNS Server       | 0.0.0.0                      |  |  |  |  |
|                  |                              |  |  |  |  |

| IP Configuration |               |
|------------------|---------------|
| ODHCP            | O Static      |
| IPv4 Address     | 192.168.1 2   |
| Subnet Mask      | 255.255.255.0 |
| Default Gateway  | 192.168.2.200 |
| DNS Server       | 0.0.0         |

| x |
|---|
|   |
|   |
|   |
|   |

## Vérifiez que les deux machines communiquent bien.

C:\>ping 192.168.1.102

Pinging 192.168.1.102 with 32 bytes of data:

Reply from 192.168.1.102: bytes=32 time<1ms TTL=255 Reply from 192.168.1.102: bytes=32 time<1ms TTL=255 Reply from 192.168.1.102: bytes=32 time<1ms TTL=255 Reply from 192.168.1.102: bytes=32 time<1ms TTL=255

Ping statistics for 192.168.1.102:

Packets: Sent = 4, Received = 4, Lost = 0 (0% loss), Approximate round trip times in milli-seconds: Minimum = 0ms, Maximum = 0ms, Average = 0ms

TTL=255 TTL=255 TTL=255 TTL=255 TTL=255 0 (0% loss), is: 0ms

## Nous allons maintenant copier la configuration présente sur le serveur vers notre switch de la manière suivante:

```
Switch#copy tftp: startup-config
Address or name of remote host []? 192.168.1.2
Source filename []? config
Destination filename [startup-config]?
Accessing tftp://192.168.1.2/config...
Loading config from 192.168.1.2: !
[OK - 1128 bytes]
1128 bytes copied in 0 secs
Switch#
```

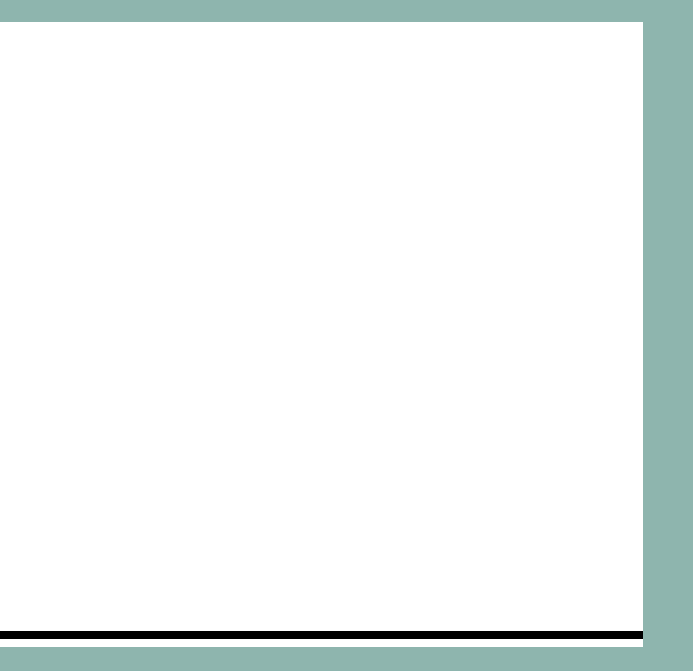

### Lorsque nous refaisons un sh flash nous voyons que notre fichier est bien présent.

| Sw:<br>Di: | itch<br>rect | #sh flas<br>ory of fi | h<br>lash:/ |            |                                                                                                    |                |                               |
|------------|--------------|-----------------------|-------------|------------|----------------------------------------------------------------------------------------------------|----------------|-------------------------------|
|            | 1<br>2       | -rw-<br>-rw-          | 46704<br>11 | 155<br>128 | <no<br><no< th=""><th>date&gt;<br/>date&gt;</th><th>2960-lanbasek9<br/>config.text</th></no<></no<br> | date><br>date> | 2960-lanbasek9<br>config.text |
| 64)<br>Swi | 0163<br>itch | 84 bytes<br>#         | total       | (59344801  | bytes                                                                                                 | free)          |                               |

Si vous effectuez un reload ou que vous redémarrez votre switch la bonne configuration devrait être revenue. Vous pourrez le voir avec un sh run ou un show startup-config.

-mz.150-2.SE4.bin